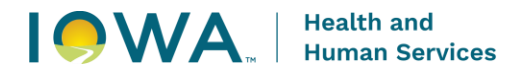

# Iowa Connected Informing Documentation Initial Inform

1. Click on Search Clients under the Family Health drop down.

|                           | Connected Velable Database                                                                                                    |                                                                                                    |                                                                                                    | Family                                                                                                    | Health - Search Reports - Account - 😝           |
|---------------------------|----------------------------------------------------------------------------------------------------|----------------------------------------------------------------------------------------------------|----------------------------------------------------------------------------------------------------|----------------------------------------------------------------------------------------------------|-------------------------------------------------|
| Dashboard: QuickSig       | ack,                                                                                                    |                                                                                                    |                                                                                                    | Sear<br>Sear<br>Bulk                                                                                                    | ch Episodes<br>ch Activities<br>Activity Update |
|                           |                                                                                                    | Search for dashboards                                                                                                    | ٩                                                                                                    |                                                                                                    | *                                               |
| 🚖 Favorites               | Dashboards                                                                                                    |                                                                                                    |                                                                                                    |                                                                                                    | Last published (newest first) 👻 🏢               |
| Recent     Shared folders | Devineed 8 🖉 Devineed                                                                                                    | 😚 🛋 Dashinard .                                                                                                    | 👌 🗊 Dashbaarat , 💍 💽 Dashbaar                                                                                                    | nd 🔂 🖬 Dashkeand 🔂 🖒                                                                                                    | 🛦 Dashleband                                    |
| B Dashboards              | FCHA Dental Screens         Child Health Dental Data R         Medicaid Redetermination           Updated a month ago         Child Health Dental Data R         Updated 2 months ago                                                                                                    | n Quick Counts (By CPT Code<br>☆ Updated 2 months age ☆ Updated 3 months age                                                                                                    | orting MH - Year End Report MH OH Per<br>Updated 4 months ago 쇼 Updated 5 mor                                                                                                    | rformance Incent<br>tris ago ☆ GAH OH Performance Incen<br>Updated 5 months ago ☆                                                                                                    | 1st Five HMG Survey<br>Updated 6 months apo     |
|                           | Chardward , Children & Children & | Image: Constraint of the constraint of the constraint of the | many lind<br>Ch H Addic Health Separation<br>taitend in marking ar                                                                                                    | nd y Ô Danhawid y Ô Danhawid y Ô Hintony y Ô Hintony y ô Hintony y ô Hintony y | Antribused                                      |
|                           | Mit - All Valids         Med - Programmy Installe         Ped - Newly Envolded           Underst = month angle         Med - Programmy Installe         Def - Newly Envolded                                                                                                    | Image: Constraint of the second second se | Image: Construction of the second second s | nd 👌                                                                                                    |                                                 |

2. Enter the client's first and last name and click the Search button. Select the client by clicking on the name in Search Results box.

| HOWA Connected<br>Family Health Database                                            |                                 |                 |           |                 |              | Family Health + Search + Reports + . | Account - 🔒 |
|-------------------------------------------------------------------------------------|---------------------------------|-----------------|-----------|-----------------|--------------|--------------------------------------|-------------|
| Family Health - Clients<br>Search Criteria<br>Enter a Client Name and Date of Birth |                                 |                 |           |                 |              |                                      | Create +    |
| - Citer ID                                                                          | Medical ()<br>Last Name<br>test |                 | Bith Date |                 |              |                                      |             |
| Search Clear<br>Search Results                                                      |                                 |                 |           |                 |              |                                      |             |
| Client ID  Medicaid ID  Medica                                                      | id Case ID 0                    | First Name © La | stName ©  | Confidential? © | Birth Date 🔅 | Population +                         |             |
| 10015                                                                               |                                 | test Te         | st        | ~               | 06/21/2021   | Family Health                        | -           |
|                                                                                     |                                 |                 |           |                 |              | Rows per page: 10 +                  | 1-1 of 1    |

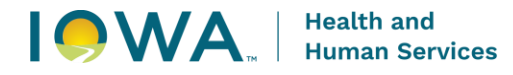

(

3. Click Edit and enter demographic information. Ensure that Race, Ethnicity, and Interpreter boxes are complete, then click Save.

| Edit Client: test Test                   | - Confidential                                              |                                        |                   |                                   |                                        |              |                   |                    |                      |                |                     |             | 🖶 🛛 Back To Search |
|------------------------------------------|-------------------------------------------------------------|----------------------------------------|-------------------|-----------------------------------|----------------------------------------|--------------|-------------------|--------------------|----------------------|----------------|---------------------|-------------|--------------------|
| Client ID<br><b>79016</b><br>Medicaid ID |                                                             | First Name<br>test<br>Medicaid Case ID |                   | Middle Name<br>Medicaid Case Name |                                        |              | Last Name<br>Test |                    | Birth<br>06/2        | Date<br>1/2021 |                     |             |                    |
| Note                                     |                                                             |                                        |                   | Plans<br>Name of Plan             | Plan Type                              | Coverage Typ | pe .              | Eligibility Status | Eligibility Update D | ate            | Exception Indicator | Hawki Value | Last Modified Date |
| Demographics<br>Episodes                 | Demographics                                                |                                        |                   | No results four                   | ıd                                     |              |                   |                    |                      |                |                     |             |                    |
| Contact Information                      | Age<br>3 yr 2 mo<br>Gender                                  |                                        | V Is Confidential |                                   | Races                                  |              |                   |                    |                      |                |                     |             |                    |
| Attachments<br>Immunization Forecast     | Male<br>Nickname                                            |                                        | Hispanic<br>Allas |                                   | American Indian or Alas<br>Maiden Name | ska Native   |                   |                    |                      |                |                     |             |                    |
|                                          | Date Of Death<br><br>Marital Status                         |                                        | Presumed Deceased |                                   |                                        |              |                   |                    |                      |                |                     |             |                    |
|                                          | Country Of Birth<br>United States of America (I<br>Language | USA)                                   |                   |                                   |                                        |              |                   |                    |                      |                |                     |             |                    |

4. Click the Episodes tab. Click on the Child and Adolescent Health Episode. If no episode exists, add new episode. There should only be one program episode for Child and Adolescent Health.

| Demographics<br>Episodes | Episodes<br>Episodes        |                          |                  |                     |                               |                |              |                    |                                |                                       |            |             |        |        |
|--------------------------|-----------------------------|--------------------------|------------------|---------------------|-------------------------------|----------------|--------------|--------------------|--------------------------------|---------------------------------------|------------|-------------|--------|--------|
| Contact Information      | Program ©                   |                          | Awareness Date   | Episode Status *    |                               |                | Owner ©      |                    | Owning Agency ©                | Episode Closed Dat                    | • •        |             |        |        |
| Datalianabian            | Oral Health                 |                          | 02/22/2024       | Member              |                               |                | Jennier Sto  | om, RN             | Pamily Inc Pottawattamie       |                                       |            |             |        |        |
| Relationships            | Child and Adolescent Health |                          | 03/12/2024       | Member              |                               |                | Jennifer Sto | om, RN             | Family Inc Pottawattamie       |                                       |            |             | -      |        |
| Attachments              | Maternal Health             |                          | 02/22/2024       | Closed - PE/Lactat  | ion/Oral Health               |                | April Peppe  | ir                 | IOWA HHS                       |                                       |            |             | +      |        |
| Immunization Forecast    |                             |                          |                  |                     |                               |                |              |                    |                                |                                       | Rows       | er page: 10 | × 1.   | 3 of 3 |
|                          |                             |                          |                  |                     |                               |                |              |                    |                                |                                       |            | in page. To |        |        |
|                          | Activities                  |                          |                  |                     |                               |                |              |                    |                                |                                       |            |             |        |        |
|                          | Program 0                   | Episode Awareness Date 0 | Episode Status 🗢 | Activity Owner 0    | Activity Owning Agency        | Activity Type  | 0            | Date 🔻 Activity Ti | ime 🗘 Type of Service 🗘        |                                       | Outcome 0  | Has Survey  | Billed |        |
|                          | Child and Adolescent Health | 03/12/2024               | Member           | April Pepper        | IOWA HHS                      | Health Service | 8            | 09/16/2024         |                                |                                       | Successful |             |        | +      |
|                          | Oral Health                 | 02/22/2024               | Member           | Cassidy Hanson, MPH | IOWA HHS                      | Dental         |              | 09/16/2024         | D9990 Certified translation of | or sign-language services - per visit |            |             |        | +      |
|                          | Oral Health                 | 02/22/2024               | Member           | Dawn Ericson        | Cherokee County Public Health | Complete Asse  | ssment       | 09/12/2024         |                                |                                       | Successful | ~           |        | +      |
|                          | Oral Health                 | 02/22/2024               | Member           | Dawn Ericson        | Cherokee County Public Health | Dental         |              | 09/12/2024         | D0602 Risk Assessment - m      | oderate risk                          | Successful | ~           | ~      | +      |
|                          | Oral Health                 | 02/22/2024               | Member           | Dawn Ericson        | Cherokee County Public Health | Dental         |              | 09/12/2024         | D0190 Oral screen by non d     | lentist                               | Successful |             | ~      | +      |
|                          | Oral Health                 | 02/22/2024               | Member           | Dawn Ericson        | Cherokee County Public Health | Dental         |              | 09/12/2024         | D1206 Topical fluoride varni   | sh                                    | Successful |             | ~      | +      |

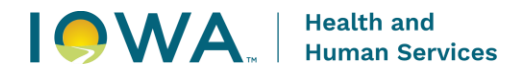

5. Click Edit and enter information for Medications and Allergies under Episode Data heading. This may happen during the inform completion part of the process. Click save.

|                                       | Program                     |                     |
|---------------------------------------|-----------------------------|---------------------|
| at Test - Confidential                | Child and Adolescent Health |                     |
| mer                                   | Owning Agency               |                     |
| nnifer Stom, RN                       | Family Inc Pottawattamie    |                     |
| areness Date                          | Episode Status              | Episode Closed Date |
| /12/2024                              | Member                      |                     |
| te                                    |                             |                     |
|                                       |                             |                     |
|                                       |                             |                     |
| Enico                                 | de Dete                     |                     |
| Episode Data Episo                    |                             |                     |
| Program                               | Status                      |                     |
| Activities                            |                             |                     |
| · · · · · · · · · · · · · · · · · · · |                             |                     |
| Descent Asthetics Medical             |                             |                     |
| Recent Activities                     | - 1                         |                     |
|                                       |                             |                     |
| Surveys                               |                             |                     |
| Contraction of Contraction            |                             |                     |
| Medicaid Paid Claims                  |                             |                     |
|                                       | *<br>*                      |                     |
| Reterral                              | Jourge                      |                     |
| Needs / Program                       |                             |                     |
| Referrals                             |                             |                     |
| Referrals                             |                             |                     |
| Referrals Referral                    | leason                      |                     |

#### 6. Click Activities tab. Click Create Activity Bundle.

| HHS I Iowa                       | Connected<br>alth Database |                                     |                           |            |                    |            |                   |               |            | Family Heal | th <del>-</del> Search | - Reports - | Account 👻 😫  |
|----------------------------------|----------------------------|-------------------------------------|---------------------------|------------|--------------------|------------|-------------------|---------------|------------|-------------|------------------------|-------------|--------------|
| Episode: Child a                 | and Adolescent H           | ealth - 03/12/2024 - Mem            | ber - Client ID: 79016    |            |                    |            |                   |               |            |             |                        |             | Back To Task |
| Client<br>test Test - Commential | $\overline{}$              | Program<br>Child and Adolescent     | l Health                  |            |                    |            |                   |               |            |             |                        |             |              |
| Ovmer<br>Jennifer Stom, RN       |                            | Owning Agency<br>Family Inc Pottawa | ttamie                    |            |                    |            |                   |               |            |             |                        |             |              |
| Awareness Date<br>03/12/2024     |                            | Episode Status<br>Member            |                           |            | Episode Closed Dat |            |                   |               |            |             |                        |             |              |
| Note                             |                            |                                     |                           |            |                    |            |                   |               |            |             |                        |             |              |
| Episode Data                     | Activities                 |                                     |                           |            |                    |            |                   |               |            |             |                        |             |              |
| Activities                       | Activities                 | Owning Agency                       | Туре ©                    | Date 👻     | Activity Time      | Outcome ©  | Type of Service © | From Bundle © | Has Survey | Billed      | Last Modified D        | late ©      |              |
| Recent Activities                | April Pepper               | IOWA HHS                            | Health Services           | 09/16/2024 |                    | Successful |                   |               |            |             | 09/16/2024 8:05        | 5 AM        | +            |
| Surveys                          | April Pepper               | IOWA HHS                            | Complete Assessment       | 09/02/2024 |                    | Successful |                   | Informing     | ~          |             | 08/21/2024 11:0        | MA 80       | +            |
| Medicald Paid Claims             | April Pepper               | IOWA HHS                            | Complete Assessment       | 08/21/2024 |                    |            |                   |               |            |             | 08/21/2024 11:0        | MA 60       | +            |
| Needs / Program<br>Referrals     | April Pepper               | IOWA HHS                            | Community Event           | 08/09/2024 |                    |            |                   |               |            |             | 08/09/2024 9:23        | 3 AM        | +            |
| Providers /<br>Organizations     | April Pepper               | IOWA HHS                            | Care Coordination Attempt | 08/09/2024 |                    |            |                   |               |            |             | 08/09/2024 9:20        | AM B        | +            |
|                                  | April Pepper               | IOWA HHS                            | Complete Assessment       | 08/09/2024 |                    |            |                   |               |            |             | 08/09/2024 9:18        | 8 AM        | +            |
|                                  | April Pepper               | IOWA HHS                            | Complete Assessment       | 08/01/2024 |                    |            |                   |               | ~          |             | 08/01/2024 9:25        | 5 AM        | +            |
|                                  | April Pepper               | IOWA HHS                            | Complete Assessment       | 07/26/2024 |                    |            |                   |               |            |             | 07/26/2024 2:04        | 4 PM        | +            |

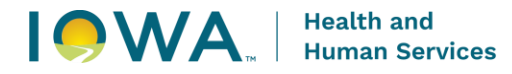

7. In Create Activity Bundle choose Informing from the list. Click Search. Check the Activity Type box located above the bundle items. This will automatically select all informing bundle activity items.

Create Activity Bundle

| Activities<br>Search Criteria  |                             |                  |                                                                                               |                              |
|--------------------------------|-----------------------------|------------------|-----------------------------------------------------------------------------------------------|------------------------------|
| Activity Bundle                |                             | × 👁              |                                                                                               |                              |
| Search Clear<br>Search Results |                             |                  |                                                                                               |                              |
| Activity Type 🔅                | Activity Date Offset (Days) | Topics           |                                                                                               |                              |
| Inform Initial                 | ٥                           | Send Informing F | Packet to Family                                                                              | +                            |
| Inform Follow-Up               | 12                          | 1st Attempt      |                                                                                               | +                            |
| Inform Follow-Up               | 22                          | 2nd Attempt      |                                                                                               | +                            |
| Inform Follow-Up               | 24                          | 3rd Attempt      |                                                                                               | +                            |
| Inform Complete                | 30                          | Immunizations, c | collect demographics, Lead, Provide information regarding coverage and rights, epsdt schedule | +                            |
| Complete Assessment            | 30                          | Intake Assessme  | ent, Medical Home Indicator                                                                   | +                            |
|                                |                             |                  |                                                                                               | Rows per page: 10 - 1-6 of 6 |

#### 8. Choose Save Bundle Now.

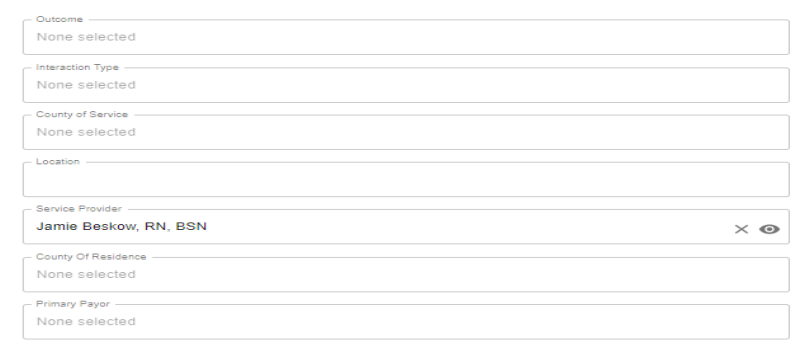

#### Plan List

No results found

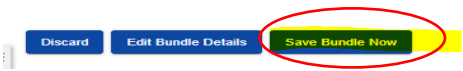

## 9. The activity items in the Informing Bundle are now available in the Activity List.

Episode: Child and Adolescent Health - 03/12/2024 - Member - Client ID: /9016

| Edit 🧨 Create Activity Bund  | le                    |                 |                     |            |               |                 |                   |               |                   |        |                      |          |
|------------------------------|-----------------------|-----------------|---------------------|------------|---------------|-----------------|-------------------|---------------|-------------------|--------|----------------------|----------|
| Client                       |                       | Program         |                     |            |               |                 |                   |               |                   |        |                      |          |
| test Test - Confidential     |                       | Child and Ado   | lescent Health      |            |               |                 |                   |               |                   |        |                      |          |
|                              |                       |                 |                     |            |               |                 |                   |               |                   |        |                      |          |
| Owner                        |                       | Owning Agency   |                     |            |               |                 |                   |               |                   |        |                      |          |
| Jenniter Stom, RN            |                       | Family Inc F    | Pottawattamie       |            |               |                 |                   |               |                   |        |                      |          |
| Awareness Date               |                       | Episode Status  |                     |            | Episo         | ode Closed Date |                   |               |                   |        |                      |          |
| 03/12/2024                   |                       | Member          |                     |            |               |                 |                   |               |                   |        |                      |          |
| Note                         |                       |                 |                     |            |               |                 |                   |               |                   |        |                      |          |
| Note                         |                       |                 |                     |            |               |                 |                   |               |                   |        |                      |          |
|                              |                       |                 |                     |            |               |                 |                   |               |                   |        |                      |          |
| Enisode Data                 | Activities            |                 |                     |            |               |                 |                   |               |                   |        |                      |          |
| Linear Data                  |                       |                 |                     |            |               |                 |                   |               |                   |        |                      |          |
| Activities                   | Activities            |                 |                     |            |               |                 |                   |               |                   |        |                      |          |
|                              | Owner 💠               | Owning Agency 💠 | Туре 💠              | Date 💌     | Activity Time | Outcome 💠       | Type of Service 💠 | From Bundle 💠 | Has Survey        | Billed | Last Modified Date 👙 |          |
| Recent Activities            | Jamie Beskow, RN, BSN | IOWA HHS        | Complete Assessment | 10/16/2024 |               | <b>\</b>        |                   | Informing     |                   |        | 09/16/2024 5:24 PM   | •        |
| Surveys                      | Jamie Beskow, RN, BSN | IOWA HHS        | Inform Complete     | 10/16/2024 |               |                 |                   | Informing     |                   |        | 09/16/2024 5:24 PM   | •        |
| Medicaid Paid Claims         |                       |                 |                     |            |               | _               |                   |               |                   |        |                      |          |
|                              | Jamie Beskow, RN, BSN | IOWA HHS        | Inform Follow-Up    | 10/10/2024 |               | 1               |                   | Informing     |                   |        | 09/16/2024 5:24 PM   | +        |
| Needs / Program<br>Referrals | Jamie Beskow, RN, BSN | IOWA HHS        | Inform Follow-Up    | 10/08/2024 | /             | /               |                   | Informing     |                   |        | 09/16/2024 5:24 PM   | +        |
| Providers /                  | Jagje Beskow, RN, BSN | IOWA HHS        | Inform Follow-Up    | 09/30/2024 |               |                 |                   | Informing     |                   |        | 09/16/2024 5:24 PM   | +        |
| Organizations                |                       |                 |                     |            |               |                 |                   | -             |                   |        |                      |          |
|                              | April Pepper          | IOWA HHS        | Health Services     | 09/16/2924 |               | Successful      |                   |               |                   |        | 09/16/2024 8:05 AM   | +        |
|                              | Jamie Beskow, RN, BSN | IOWA HHS        | Inform Initial      | 09/16/2024 |               |                 |                   | Informing     |                   |        | 09/16/2024 5:24 PM   | +        |
|                              | April Pepper          | IOWA HHS        | Complete Assessment | 09/02/2024 |               | Successful      |                   | Informing     | ~                 |        | 08/21/2024 11:08 AM  | +        |
|                              | April Pepper          | IOWA HHS        | Complete Assessment | 08/21/2024 |               |                 |                   |               |                   |        | 08/21/2024 11:09 AM  | +        |
|                              | April Pepper          | IOWA HHS        | Community Event     | 08/09/2024 |               |                 |                   |               |                   |        | 08/09/2024 9:23 AM   | +        |
|                              |                       |                 |                     |            |               |                 |                   |               | Rows per page: 10 | ·      | 42 1 2               | 5 Next > |

- 10. Click Inform Initial in the activities list. Click Edit to enter documentation for the initial inform. Document the following items and click Save when done.
  - > **Owner**: Name and credentials of staff completing activity
  - > Outcome: Successful
  - > Owning Agency: Agency name

Back To Task

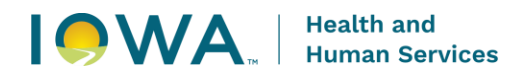

- > **Date**: Date of activity
- > Type of Service: Inform Initial
- Primary Payor: Title XIX-MAF
- > Interaction Type: Informing Letter Sent
- > County of Residence: County where the client lives
- > Service Provider: Name and credentials of staff completing activity
- Service Provider Agency: Agency Name
- > **Narrative**: Document materials sent in Informing Packet

| Activity: Inform In                | itial - test Test - Client ID:                                         | 79016                            |                                |                                        |                              |                               |                                           |                                         |                                         |             |
|------------------------------------|------------------------------------------------------------------------|----------------------------------|--------------------------------|----------------------------------------|------------------------------|-------------------------------|-------------------------------------------|-----------------------------------------|-----------------------------------------|-------------|
| View 🕢 Delete 🎽 Save 🗃             | 1                                                                      |                                  |                                |                                        |                              |                               |                                           |                                         |                                         |             |
| Child and Adolescent Health        | - 03/12/2024 - Member - Client ID:                                     |                                  |                                |                                        |                              |                               |                                           |                                         |                                         |             |
| - Owner -<br>Jamie Beskow, RN, BSN | × ø                                                                    | Owning Agency 1                  |                                | Xe                                     |                              |                               |                                           |                                         |                                         |             |
|                                    |                                                                        |                                  |                                |                                        |                              |                               |                                           |                                         |                                         |             |
| inform initial                     |                                                                        | 09/16/2024                       | ×                              |                                        | -                            |                               |                                           |                                         |                                         |             |
| - Outcome -<br>Successful          | >                                                                      | From Bundle                      |                                |                                        |                              |                               |                                           |                                         |                                         |             |
| Activity Data                      | Activity Data                                                          |                                  |                                |                                        |                              |                               |                                           |                                         |                                         |             |
|                                    | - Frimery Payor                                                        | ×                                |                                |                                        |                              |                               |                                           |                                         |                                         |             |
|                                    | Title XIX - MAF                                                        | ×                                |                                |                                        |                              |                               |                                           |                                         |                                         |             |
|                                    | Informing Letter Sent                                                  | ×                                |                                |                                        |                              |                               |                                           |                                         |                                         |             |
|                                    | County of Residence<br>Polk                                            | ×                                |                                |                                        |                              |                               |                                           |                                         |                                         |             |
|                                    | Parces Property                                                        |                                  | Sandra Pundlar Ananne          |                                        |                              |                               |                                           |                                         |                                         |             |
|                                    | Jamie Beskow, RN, BSN                                                  | $\times \odot$                   | IOWA HHS                       |                                        |                              | × 👁                           |                                           |                                         |                                         |             |
|                                    | Narrative Notes                                                        |                                  |                                |                                        |                              |                               |                                           |                                         |                                         |             |
|                                    | 09/17/2024 9:57 Informing packet mailed with th<br>AM discuss further. | e following items included: Infe | orm welcome letter, EPSDT broc | hure, I-Smile brochure, immunization a | and developmental informatio | n, and resource Esting. Welco | me letter included contact information to | reach me via phone, along with date/lin | te for client to expect phone call from | s me to 🔶 🔶 |
|                                    | Create +                                                               |                                  |                                |                                        |                              |                               |                                           |                                         | Rows per page: 10 -                     | 1-1 of 1    |

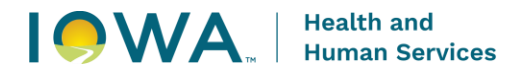

# Inform Follow-Up

1. Click on Search Clients under the Family Health drop down.

| HHS                           | Family Health Da | nected<br><sub>Itabase</sub>                                                                                                    |                                                  |                                             |                                                                                                    |                                                      |                                              |                                                  | Family                 | Health - Search - Reports                     | ✓ Account ✓ |
|-------------------------------|------------------|----------------------------------------------------------------------------------------------------|--------------------------------------------------|---------------------------------------------|----------------------------------------------------------------------------------------------------|------------------------------------------------------|----------------------------------------------|--------------------------------------------------|------------------------|-----------------------------------------------|-------------|
| Welcom                        | e Back, Jar      | nie!<br>-                                                                                                    |                                                  |                                             |                                                                                                    |                                                      |                                              |                                                  | Searc<br>Searc<br>Bulk | h Episodes<br>h Activities<br>Activity Update |             |
|                               |                  |                                                                                                    |                                                  |                                             | Search for dashboards                                                                                                    |                                                      | ٩                                            |                                                  |                        |                                               | ۸.          |
| 🚖 Favorite                    | 25               | Dashboards                                                                                                    |                                                  |                                             |                                                                                                    |                                                      |                                              |                                                  |                        | Last published (newest first                  | 0 - III III |
| Recent     Shared     Dashbox | folders<br>ards  | Constituent of the second of the second of | Child Health Dental Data R Updated 2 months ago  | Dashbeard O                                 | Cashbeard Cashbeard Cashb | Dashbeard     O                                      | MH - Year End Report<br>Updated A months ago | MH OH Performance Incent<br>Upsteel 5 months ago | Avthbaard -            | Dashbeard                                     |             |
|                               |                  | Dashinaard     Dashinaard     O                                                                                                    | CAH Informing Rate Dashb<br>Updated 7 morter ago | Daahteant                                   | Outhboard     Outhboard       | CH - I-Smile Summary Insi<br>Updated 8 months ago    | Oranhissant                                  | MH - Demographics<br>Updated 9 months ago        | Dauthilegard           | Dashteart                                     |             |
|                               |                  | Deshbeard                                                                                                    | MH - Pregnancy Intake<br>Updated 9 months ago    | MH - Newly Enrolled<br>Upsteel 9 months ago | MH - Clients with Dental Vi<br>Updated 9 months ago                                                                                                    | MH - Oral Health - Totals: S<br>Upsteed 9 months ago | MH - Dental Home<br>Updated 9 months ago     | Dashboard                                        |                        |                                               |             |

2. Enter the client's first and last name and click the Search button. Select the client by clicking on the name in Search Results box.

| Family Health - Clients               |                  |            |                    |               |              |               | Creat |
|---------------------------------------|------------------|------------|--------------------|---------------|--------------|---------------|-------|
| Search Criteria                       |                  |            |                    |               |              |               |       |
| Enter a Client Name and Date of Birth |                  |            |                    |               |              |               |       |
| Cient ID                              | - Medicaid ID    |            | - Medicaid Case ID |               |              |               |       |
|                                       |                  |            |                    |               |              |               |       |
| test                                  | test             |            | MM/DD/YYYY         | <b></b>       |              |               |       |
| Sauch                                 |                  |            |                    |               |              |               |       |
| Rearch Results                        |                  |            |                    |               |              |               |       |
|                                       | Medioaid Gase ID | First Name | Last Name          | Confidential? | Birth Date 3 | Population =  |       |
|                                       |                  | last       | Taot               |               | 06/21/2021   | Family Realth |       |

3. Click the Episodes tab. Click on the Child and Adolescent Health Episode. There should only be one program episode for Child and Adolescent Health.

| Demographics          | Episodes                    |                  |                                   |                   |                          |                       |                     |
|-----------------------|-----------------------------|------------------|-----------------------------------|-------------------|--------------------------|-----------------------|---------------------|
| Episodes              | Episodes                    |                  |                                   |                   |                          |                       |                     |
| Contact Information   | Program 🗢                   | Awareness Date 👳 | Episode Status 👻                  | Owner 🗢           | Owning Agency 🗢          | Episode Closed Date 👳 |                     |
|                       | Oral Health                 | 02/22/2024       | Member                            | Jennifer Stom, RN | Family Inc Pottawattamie |                       | ⇒                   |
| Relationships         | Child and Adolescent Health | 03/12/2024       | Member                            | Jennifer Stom, RN | Family Inc Pottawattamie |                       | <b>→</b>            |
| Attachments           | Maternal Health             | 02/22/2024       | Closed - PE/Lactation/Oral Health | April Pepper      | IOWA HHS                 |                       | <b>•</b>            |
| Immunization Forecast |                             |                  |                                   |                   |                          | Rows per p            | page: 10 👻 1-3 of 3 |

#### Health and Human Services

- 4. Click on the Activities tab. Click on one of the Inform Follow-Up activities in the activity list. Click on Edit. Complete the following documentation and click Save. (Reminder: Repeat follow up attempts for at minimum two attempts prior to sending a follow up letter)
  - > **Owner**: Name and credentials of staff completing activity
  - > Type: Inform Follow-Up
  - > **Outcome**: Successful (always mark this as successful when a follow-up attempt was made by staff)
  - > Owning Agency: Agency Name
  - > **Date**: Date inform follow-up was made (does not need to match prepopulated date from IC system)
  - > Type of Service: Inform Follow-Up
  - Primary Payor: Title XIX-MAF
  - > Interaction Type: Choose from the following options. Call, Call And Text, Letter, Pre -Text, Text, Other.
  - > County of Residence: County client lives in
  - > Service Provider: Name and credentials of staff completing inform follow-up
  - Service Provider Agency: Agency Name
  - > Phone Message Summary: Brief summary of contact attempted, and message provided to client

Activity: Inform Follow-Up - test Test - Client ID: 79016

| Edit 🦯                                                                                                    |                                                                       |                                     |                                                     |          |                     |
|----------------------------------------------------------------------------------------------------|-----------------------------------------------------------------------|-------------------------------------|-----------------------------------------------------|----------|---------------------|
| Episode                                                                                                    |                                                                       |                                     |                                                     |          | Last Modified Date  |
| Child and Adolescent Health - 03/12/2024 - Member                                                                                                    | r - Client ID: 79016                                                  |                                     |                                                     |          | 09/17/2024 10:23 AM |
| Owner                                                                                                    | Owning Agency                                                         |                                     |                                                     |          |                     |
| Jamie Beskow, RN, BSN                                                                                                    | IOWA HHS                                                              |                                     |                                                     |          |                     |
| Туре                                                                                                    | Date                                                                  | Day of the Week                     | Time In                                             | Time Out |                     |
| Inform Follow-Up                                                                                                    | 09/10/2024                                                            | Tuesday                             |                                                     |          |                     |
| Outcome                                                                                                    | From Bundle                                                           |                                     |                                                     |          |                     |
| Successful                                                                                                    | Informing                                                             |                                     |                                                     |          |                     |
| Activity Data Activity Data<br>Type of Service<br>Inform Follow-I<br>Beary Ages<br>Title XIX. And<br>Call<br>County of Reade<br>Polik<br>Service Partice<br>Jamie Bearkow, | ata<br>Up<br>F                                                        | Service Provider Agency<br>IOWA HHS |                                                     |          |                     |
| Phone Message :                                                                                                    | Summary                                                               |                                     |                                                     |          |                     |
| Phone call atte                                                                                                    | empted in morning on 9/10/2024, no answer, was able to leave voicemai | and requested phone call back. Will | contact client again on 9/17/2024 in the afternoon. |          |                     |

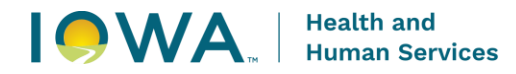

# Inform Complete

1. Click on Search Clients under the Family Health drop down

| HINS I Iowa Co<br>Family Health                                        | Database                                         |                                                    |                                                                                                    |                                                   |                                                                            |                  |                                                                               | Family                                                              | Health - Sean - Reports -                                          | Account 👻 😫 |
|------------------------------------------------------------------------|--------------------------------------------------|----------------------------------------------------|----------------------------------------------------------------------------------------------------|---------------------------------------------------|----------------------------------------------------------------------------|------------------|-------------------------------------------------------------------------------|---------------------------------------------------------------------|--------------------------------------------------------------------|-------------|
| Welcome Back, Ja<br>Dashboard: QuickSight Dashboa                      | amie!<br>ard -                                   |                                                    |                                                                                                    |                                                   |                                                                            |                  |                                                                               | Searc<br>Buik A                                                     | h Episodes<br>h Activities<br>Activity Update                      |             |
|                                                                        |                                                  |                                                    |                                                                                                    | Search for dashboards                             |                                                                            | ٩                |                                                                               |                                                                     |                                                                    | ۸           |
| 🚖 Favorites                                                            | Dashboards                                       |                                                    |                                                                                                    |                                                   |                                                                            |                  |                                                                               |                                                                     | Last published (newest first)                                      | - Ⅲ ≔       |
| <ul> <li>Recent</li> <li>Shared folders</li> <li>Dashboards</li> </ul> | Postbeard                                        | Child Health Dental Data R<br>Updated 2 months ago | Davitiosant     Davitiosant     Davitiosa | Quick Counts (By CPT Code<br>Updated 2 months ago | Dashbaard O                                                                | Dashkeand     Ô  | MH OH Performance Incent<br>Updated 5 months age                              | CAH OH Performance Incen<br>Updated 5 months ago                    | Dashbeard     Deshbeard     Street MMG Survey Updated 6 months app |             |
|                                                                        | Chart Audit - Unique Values Updatel 2 months aga | CAH Informing Rate Dashb<br>Updated 7 months ago   | Dashtesant     OH - I - Smite Silver Public Updated 7 months ago                                                                                                    | Davitionant ;     O                               | Dashbaant     Dashbaant     DH - I-Smile Summary Insl Upsteed 8 months age | Davhlesand     Ô | Deshtesard     Original      Original     Deshtesard     Updated 9 months age | Deshbeant     Deshbeant     MH - Doula Billing Updated 9 months age | Dashheard                                                          |             |
|                                                                        | Bashbaard     Bashbaard                          | Dashboard     Ô                                    | Dashboard     Ô                                                                                                    | Dashboard     O                                   | Dashboard     Oral Health - Totals: S Updated 9 month age                  | Danhboard     Ô  | Deshboard     O                                                               |                                                                     |                                                                    |             |

2. Enter the client's first and last name and click the Search button. Select the client by clicking on the name in Search Results box.

| HINA Iowa Connected<br>Family Health Database                                       |                    |              |                    |               |              | Family Health + Search + | Reports - Account - 🔒   |
|-------------------------------------------------------------------------------------|--------------------|--------------|--------------------|---------------|--------------|--------------------------|-------------------------|
| Family Health - Clients<br>Search Criteria<br>Enter a Client Name and Date of Birth |                    |              |                    |               |              |                          | Create +                |
| Ciert ID                                                                            | Mesicaid ID        |              | - Medicald Case ID |               |              |                          |                         |
| test<br>Search Clear                                                                | test               |              | .MM/DD/YYYY        |               |              |                          |                         |
| Client ID © Medicaid ID ©                                                           | Medicaid Case ID 0 | First Name © | Last Name 🗢        | Confidential? | Birth Date © | Population ©             |                         |
| 79016                                                                               |                    | test         | Test               | ~             | 06/21/2021   | Family Health            | *                       |
|                                                                                     |                    |              |                    |               |              | Rows                     | per page: 10 + 1-1 of 1 |

3. Click the Episodes tab. Click on the Child and Adolescent Health Episode. There should only be one program episode for Child and Adolescent Health.

| Demographics          | Episodes                    |                          |                  |                     |                               |                 |              |                   |                          |                                         |               |               |        |        |
|-----------------------|-----------------------------|--------------------------|------------------|---------------------|-------------------------------|-----------------|--------------|-------------------|--------------------------|-----------------------------------------|---------------|---------------|--------|--------|
| Episodes              | Episodes<br>Program         |                          | Awareness Date   | Episode Status      |                               |                 | Owner ≑      |                   | Owning Agency            | Episode                                 | Glosed Date   |               |        |        |
| Contact Information   | Oral Health                 |                          | 02/22/2024       | Member              |                               |                 | Jennifer Str | om, RN            | Family Inc Pottawattamie | Cprove                                  | olosed bale + |               | +      |        |
| Relationships         | Child and Adolescent Health |                          | 03/12/2024       | Member              |                               |                 | Jennifer Str | om, RN            | Family Inc Pottawattamie |                                         |               |               | +      |        |
| Attachments           | Maternal Health             |                          | 02/22/2024       | Closed - PE/Lactat  | ion/Oral Health               |                 | April Peppe  | r                 | IOWA HHS                 |                                         |               |               |        |        |
| Immunization Forecast |                             |                          |                  |                     |                               |                 |              |                   |                          |                                         | Power         | er nage: 10 : | - 13   | 3 of 3 |
|                       |                             |                          |                  |                     |                               |                 |              |                   |                          |                                         | 10113         | er page. To   |        |        |
|                       | Activities                  |                          |                  |                     |                               |                 |              |                   |                          |                                         |               |               |        |        |
|                       | Program 🗘                   | Episode Awareness Date 🗢 | Episode Status 🗢 | Activity Owner ©    | Activity Owning Agency 🗢      | Activity Type   | <u>Ф</u>     | Date  Activity Ti | ime   Type of Service    | \$                                      | Outcome 🌣     | Has Survey    | Billed |        |
|                       | Child and Adolescent Health | 03/12/2024               | Member           | April Pepper        | IOWA HHS                      | Health Service: | 5            | 09/16/2024        |                          |                                         | Successful    |               |        | +      |
|                       | Oral Health                 | 02/22/2024               | Member           | Cassidy Hanson, MPH | IOWA HHS                      | Dental          |              | 09/16/2024        | D9990 Certified          | translation or sign-language services - | per visit     |               |        | +      |
|                       | Oral Health                 | 02/22/2024               | Member           | Dawn Ericson        | Cherokee County Public Health | Complete Asse   | ssment       | 09/12/2024        |                          |                                         | Successful    | ~             |        | +      |
|                       | Oral Health                 | 02/22/2024               | Member           | Dawn Ericson        | Cherokee County Public Health | Dental          |              | 09/12/2024        | D0602 Risk Ass           | essment - moderate risk                 | Successful    | ~             | ~      | +      |
|                       | Oral Health                 | 02/22/2024               | Member           | Dawn Ericson        | Cherokee County Public Health | Dental          |              | 09/12/2024        | D0190 Oral scre          | en by non dentist                       | Successful    |               | ~      | +      |
|                       | Oral Health                 | 02/22/2024               | Member           | Dawn Ericson        | Cherokee County Public Health | Dental          |              | 09/12/2024        | D1206 Topical fl         | uoride varnish                          | Successful    |               | ~      |        |

- 4. Click on the Activities tab. Click on the Inform Complete activity in the activity list. Click on Edit. Complete the following documentation and click Save.
  - > **Owner**: Name and credentials of staff completing activity
  - > **Type**: Inform Complete
  - > Outcome: Successful
  - > **Owning Agency**: Agency Name
  - > Date: Date inform complete was accomplished
  - > **Type of Service**: Inform Complete
  - Primary Payor: Title XIX-MAF
  - Interaction Type: Choose from the following options. Agency Visit, Childcare, HS/EHS Home Visit, Phone, WIC, Walk-In, School, Other.
  - > County of Residence: County client lives in
  - > Service Provider: Name and credentials of staff completing activity
  - > Service Provider Agency: Agency Name
  - > Contacted Person: Person that was spoken with regarding benefits of Medicaid
  - > Explanation of EPSDT Benefits: brief description of explanation

# Health and Human Services

- > Medical Appointment Summary: Last well child exam date and medical provider
- > **Dental Appointment Summary**: Last dental exam and dentist
- > Immunization Status: IRIS status of immunizations
- > **Issues Addressed**: Description of any questions or concerns from client
- > Client/Family Feedback: Description of family feedback
- Referrals, Outcomes, and Plan for Follow-Up: Description for any needed resource referrals or care coordination follow up for client

Activity: Inform Complete - test Test - Client ID: 79016

| Delete Save           | And The second second sec |               |                         |         |   |          |                                         |  |
|-----------------------|----------------------------------------------------------------------------------------------------|---------------|-------------------------|---------|---|----------|-----------------------------------------|--|
| Id and Adolescent Hea | alth - 03/12/2024 - Member - Client ID:                                                                                                    |               |                         |         |   |          |                                         |  |
| nie Beskow, RN, BSN   | × 👁                                                                                                    | IOWA HHS      |                         | × @     |   |          |                                         |  |
| form Complete         |                                                                                                    | 10/16/2024    | × 🖬                     | Time in | 5 | Time Dut |                                         |  |
| turne                 |                                                                                                    | - From Bundle |                         |         |   |          |                                         |  |
|                       | Activity Data                                                                                                    | morning       |                         |         |   |          |                                         |  |
| every Linka           | Type of Service                                                                                                    | ×             |                         |         |   |          |                                         |  |
|                       | Title XIX - MAF                                                                                                    | ×             |                         |         |   |          |                                         |  |
|                       | Phone Type                                                                                                    | ~             |                         |         |   |          |                                         |  |
|                       | County of Massdarda                                                                                                    | ~             |                         |         |   |          |                                         |  |
|                       | Service Frontier                                                                                                    | ~             | Service Provider Agency |         |   |          |                                         |  |
|                       | Consulted Parson                                                                                                    | × 0           | 10 HA HAG               |         |   | ~ 0      |                                         |  |
|                       | Englandor of EP 007 Data fits                                                                                                    |               |                         |         |   |          | a Addressed                             |  |
|                       |                                                                                                    |               |                         |         |   | Cier     | Family Feetback                         |  |
|                       | Medical Appointment Summary                                                                                                    |               |                         |         |   |          |                                         |  |
|                       | - Dental Appointment Summary                                                                                                    |               |                         |         |   | - Anton  | rata, Outcomes and Plan for Follow Up - |  |
|                       |                                                                                                    |               |                         |         |   |          |                                         |  |

### **Complete Assessment**

- 1. Click Complete Assessment in the activities list. Click Edit. Document the following items and click Save when done. Intake Assessment must be done if not completed within the last 30 days of the inform completion.
  - > **Owner**: Name and credentials of staff entering activity
  - > **Type**: Complete Assessment
  - > Outcome: Successful
  - > Owning Agency: Agency Name
  - > Date survey was performed: Date of Intake Assessment Survey
  - Intake Assessment Type: Choose from the following options. (Intake Assessment- Initial survey attached, Intake Assessment- Reviewed w/ survey attached, or Intake Assessment- Reviewed w/ no changes)
  - Medical Home Indicator: Choose from the following based upon client having a medical home. (Medical Home- yes, Medical Home no, or Medical Home unknown)
  - > **County of Service**: County where staff is completing the activity
  - > County of Residence: County client lives in

> Intake Assessment: Complete all the questions 1-8 of the survey. Immunization question must be documented.

| Child and Adolescent Health - | 03/12/2024 - Member - Client ID                                         |                            |     |      |                        |   |                                                                                                    |   |
|-------------------------------|-------------------------------------------------------------------------|----------------------------|-----|------|------------------------|---|----------------------------------------------------------------------------------------------------|---|
| Outer                         |                                                                         | Owning Agency *            |     |      |                        |   |                                                                                                    |   |
| Jamie Beskow, RN, BSN         | × ©                                                                     | IOWA HHS                   |     | ×ø   |                        |   |                                                                                                    |   |
| Complete Assessment           |                                                                         | Date *                     | ×Ħ  | Time | <br>Duration (minutes) |   |                                                                                                    |   |
| -Omma                         |                                                                         | Ener Burde                 | ~ @ |      |                        |   |                                                                                                    |   |
| Successful                    | ×                                                                       | Informing                  |     |      |                        |   |                                                                                                    |   |
| ALEAN DATA                    | Activity Data                                                           |                            |     |      |                        |   |                                                                                                    |   |
|                               | - Instructions                                                          |                            |     |      |                        |   |                                                                                                    |   |
|                               | Intaka Assessment                                                       |                            |     |      |                        |   |                                                                                                    |   |
|                               | Intake Assessment - Initial survey attached                             | ×                          |     |      |                        |   |                                                                                                    |   |
|                               | Vedax Hare Indiana                                                      |                            |     |      |                        |   |                                                                                                    |   |
|                               | Medical Home-Yes                                                        | ×                          |     |      |                        |   |                                                                                                    |   |
|                               | County of Service                                                       |                            |     |      |                        |   | Yes                                                                                                    | × |
|                               | Poix                                                                    | x                          |     |      |                        |   | E that we have seen of the low-shocks allowed of                                                                            |   |
|                               | Polk                                                                    | ×                          |     |      |                        |   | IRIS                                                                                                    | × |
|                               | Intaka Assasament                                                       |                            |     |      |                        |   |                                                                                                    |   |
|                               | Intake Assessment                                                       |                            |     |      |                        |   | DWP KidsiMedicaid                                                                                                    | × |
|                               | Yes                                                                     |                            |     |      |                        | × |                                                                                                    |   |
|                               | 2. Does the client have medical insciance?                              |                            |     |      |                        |   | E la construction des de la visit de la construction de la construction de la construction de la construction d<br>E Months | × |
|                               | Yes                                                                     |                            |     |      |                        | × |                                                                                                    |   |
|                               | Wy shid's most recent medical wait for a well shidladolescer     Months | Leven was within the past. |     |      |                        | × | na un per den any senara di seconda di seconda di seconda di seconda di seconda di seconda di seconda di second<br>No       | × |
|                               |                                                                         |                            |     |      |                        | ~ |                                                                                                    |   |